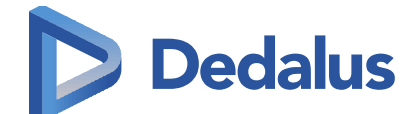

## Instructie voor Query 'Bevolkingsonderzoek Chronische Q-koorts'

Dedalus Datum: juli 2023

© 2023 Dedalus S.p.A. All rights reserved. Dedalus Group • Einsteinlaan 28 • 2289 CC Rijswijk • Tel. 088-12 16 747 E-mail <u>servicecentre.hg.nld@dedalus.com http://extranet.dutchhealthcare.nl/</u>

## **1** Bevolkingsonderzoek Chronische Q-koorts

## 1.1 Gebruik van de nieuwe query

Hieronder ziet u hoe u een lijst met patiënten kunt uitspoelen die naar voren komen in het kader van het 'Bevolkingsonderzoek Chronische Q-koorts'.

- 1. Selecteer het menu 'Management info'.
- 2. Klik daar op het menu-item [Standaard queries].
- 3. Eenmaal aangekomen in het scherm QRY-N-01 kiest u voor 'Overige query's'.
- 4. Van de overige query's selecteert u de query 'Bevolkingsonderzoek Chronische Q-koorts'.
- 5. Klik op de knop [Maak overzicht].
- 6. Selecteer het tabblad 'Patiënten'.
- 7. U kunt de resultaten naar wens afdrukken of uitspoelen naar diverse formaten. Voor een standaard Excel-export klikt u op [Export Excel (XLSX)].

|     | 1001 00 | in standadia | Exect expo |  | XE3X/].     |  |
|-----|---------|--------------|------------|--|-------------|--|
|     |         |              |            |  |             |  |
| . — |         | 1 1          |            |  | 10.07.00001 |  |

| Start<br>Standaard<br>queries            | Patiënt medisc<br>NHG<br>Indicatoren                                                                                                    | h Patiënt admi                                                                  | nistratie Communi<br>Patienten in zorggro<br>Overzicht patiënten<br>Overzicht follow-up | catie Manager<br>ep Overzicht gro<br>Overzicht der<br>Overzicht LSF<br>Praktijk overzicht | ment info Prev<br>repsverbanden (<br>den (<br>opt-in               | ventie Behe<br>Overzicht NHG<br>Conform Form | eer Extra W<br>Doc alerts<br>ularium<br>Financ<br>mode                          | eergave<br>iiële Afdu<br>ule | Help Q Zoeken                                                                                                    |  |  |  |  |
|------------------------------------------|----------------------------------------------------------------------------------------------------|---------------------------------------------------------------------------------|-----------------------------------------------------------------------------------------|-------------------------------------------------------------------------------------------|--------------------------------------------------------------------|----------------------------------------------|---------------------------------------------------------------------------------|------------------------------|----------------------------------------------------------------------------------------------------|--|--|--|--|
| Query 1<br>Categoria<br>Overige<br>Query | Query 1 + Categorie (Alle> Query Overige query's Omschrijving Een verzameling van diverse query's. Selecteer een query in de lijst hieronder. Voor elke query A wordt een korte omschrijving getoond. |                                                                                 |                                                                                         |                                                                                           |                                                                    |                                              |                                                                                 |                              |                                                                                                    |  |  |  |  |
| Overzicht<br>Sleep hi                    | Patiënten (5)<br>er kolommen na                                                                                                    | artoe om te groeper                                                             | ren.                                                                                    |                                                                                           | Cohandadatan                                                       | 1                                            | Cubanda PCN                                                                     |                              | Standaard set selectiecriteria <standaard> * * * * * * * * * * * * * * * * * * *</standaard>                                                                                             |  |  |  |  |
| 01<br>01<br>01<br>01<br>01               | H01<br>H01<br>H01<br>H01<br>H01                                                                                                    | 2180 Suid- B<br>2891 Gasstel<br>3926 Maersch<br>7429 Braak, J<br>29119 Kind, K. | raal, H.<br>van, S.<br>halk, C.                                                         | Vrouw<br>Vrouw<br>Man<br>Man<br>Man                                                       | 06-07-1944<br>15-06-1977<br>26-03-1927<br>05-11-1963<br>07-06-1960 | 79<br>46<br>96<br>59<br>63                   | 1944 3222222<br>1977 21111112<br>1927 11122111<br>1963 1234321<br>1960 42965101 |                              | Praktijken   O1  *  Periode van 19-07-2021  t/m 19-07-2023  inclusief inactieve patiënten Categorie patiënt Vaste patiënt Sorteerbestand STS-L-01: Statistiek   Selectie griteria wissen |  |  |  |  |
| Filters <u>v</u>                         | <u>v</u> issen                                                                                                    | <u>E</u> xport Excel (XLS)                                                      | 0 - Print                                                                               | Sorteerbes                                                                                | tand <u>B</u> ulk act                                              | tie 🔻                                        |                                                                                 | 4                            | Toon filter paneel                                                                                                    |  |  |  |  |

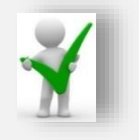

Wilt u meer weten over het gebruik van de query module? E.e.a. staat beschreven in het document: MAN\_HL Query module in MicroHIS.

© 2023 Dedalus S.p.A. All rights reserved.